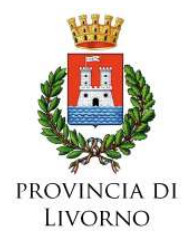

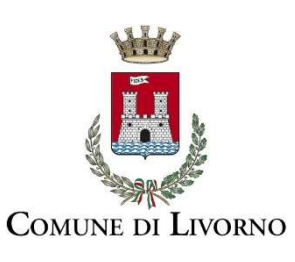

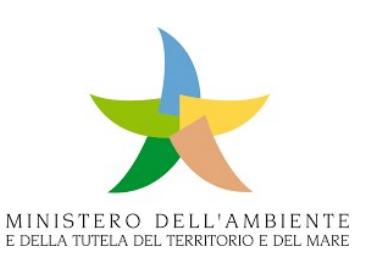

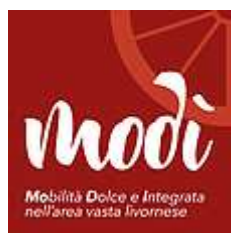

# **GUIDA ALL'USO - STUDENTE**

## SISTEMA DI PREMIALITA' SPOSTAMENTI CICLABILI CASA-SCUOLA

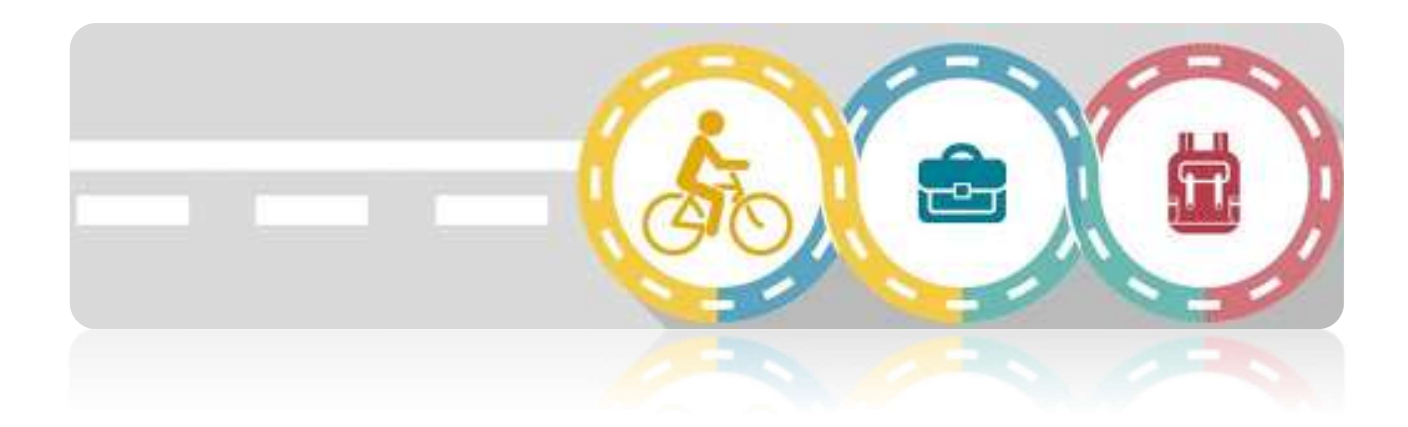

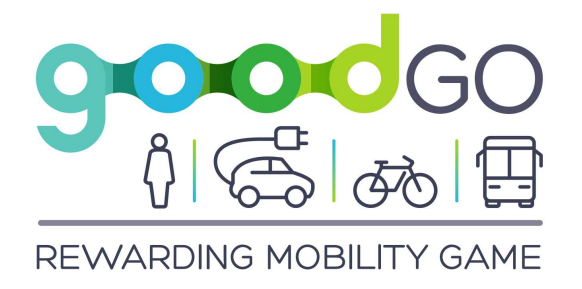

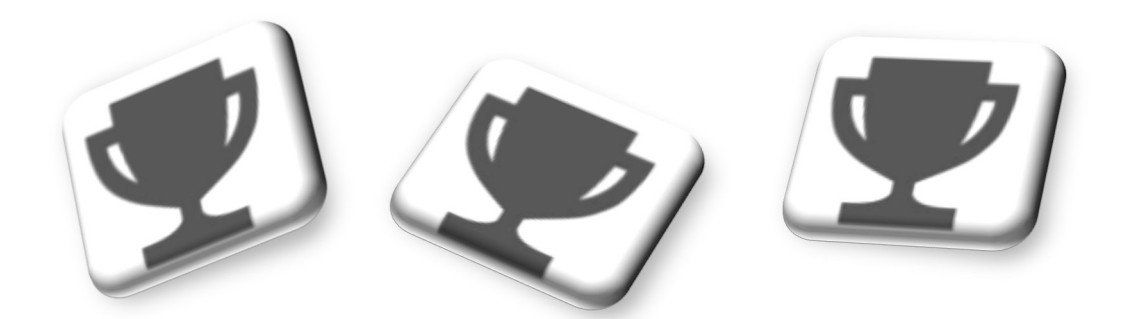

#### Premessa

Il sistema di premialità in esame ti permette di monitorare gli spostamenti in bici nel percorso casa-scuola mediante l'App per Smartphone Good\_Go (Android e IoS). Dopo la registrazione sull'App potrai iscriverti alla competizione/gara di premialità ed iniziare a monitorare i tuoi spostamenti, raccogliendo credito con il quale potrai acquistare dei prodotti le aziende partecipanti al sistema di premialità.

A mano a mano che aumenterai le percorrenze fatte in bici, raccoglierai dei badges rappresentativi del livello di sostenibilità raggiunto. Inoltre, nel cruscotto individuale, potrai vedere i tuoi crediti ed avere un resoconto degli acquisti fatti fino ad ora.

Confrontati con i tuoi compagni di classe e fagli vedere di cosa sei capace!!

Nelle prossime pagine si spiegano i passi necessari per partecipare alla competizione e vincere dei bei regali!!

## 1) Iscrizione all'App Good\_Go

Scarica dallo store (Play Store per Android o Apple Store per IoS<sup>1</sup>) l'App Good\_Go e, dopo averla fatta partire, vai sul tasto <u>Registrati</u> e segui le istruzioni e completa il tuo profilo utente, accettando i Termini del Servizio.

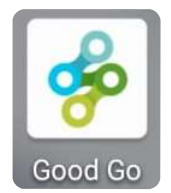

| X 🔒 goodgo.savemybike.geo-solutions.it |                                                                    |
|----------------------------------------|--------------------------------------------------------------------|
| SAVENYBIKE<br>SISTEMI DI SICUREZZA     | •••                                                                |
| Accedi                                 | Completa il tuo profilo utente pe<br>cominciare a utilizzare l'app |
| Password                               | Sesso<br>Maschio<br>Femmina                                        |
| Ricordami Password dimenticata?        | Età < 19 -                                                         |
| Accedi<br>Nuovo utente? Registrati     | Studente scuola superiore                                          |
|                                        | ANNULLA PROSSIMO                                                   |

Avvio della registrazione

## Una delle schermate per la creazione del

profilo utente

App iOS : https://apps.apple.com/it/app/good-go/id1477146511?ls=1

 App Android:
 https://play.google.com/store/apps/details?id=it.geosolutions.savemybike&hl=en\_US

<sup>&</sup>lt;sup>1</sup> Di seguito i link diretti per scaricare l'app:

## 2) Iscrizione alla gara Casa-Scuola del Progetto Modì

<sup>o</sup>remi

Entrando nell'app con le e, dalla sezione <u>Premi</u> accedi alle gare <u>Disponibili</u>.

Seleziona la gara relativo a "Livorno-Premio Casa-Scuola Modì" e clicca su Partecipa.

Il sistema riceverà la tua richiesta e, fatte le opportune verifiche, ti invierà il prima possibile la conferma di iscrizione alla gara.

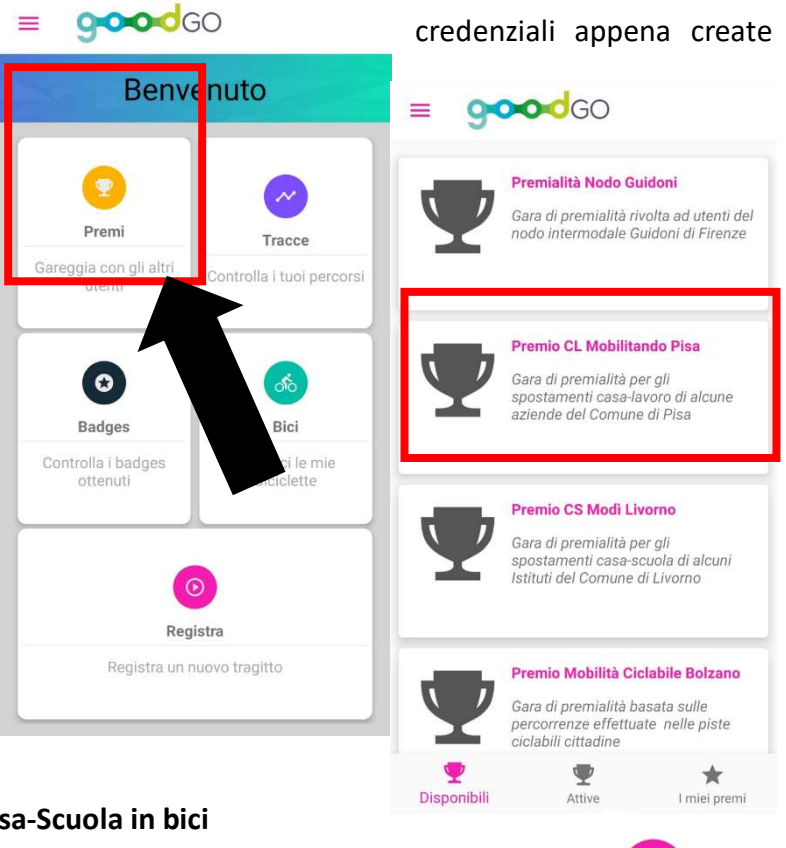

 $\odot$ 

Registra

## 3) Registrazione degli spostamenti Casa-Scuola in bici

Una volta ricevuta la conferma di partecipazione via e-mail puoi iniziare a giocare e raccogliere punti!!

Vai sulla sezione <u>Registra</u> dell'App e, alla partenza clicca sulla bici della schermata successiva e sulla freccia

centrale, mentre quando arrivi devi stoppare la registrazione attraverso lo stesso bottone centrale.

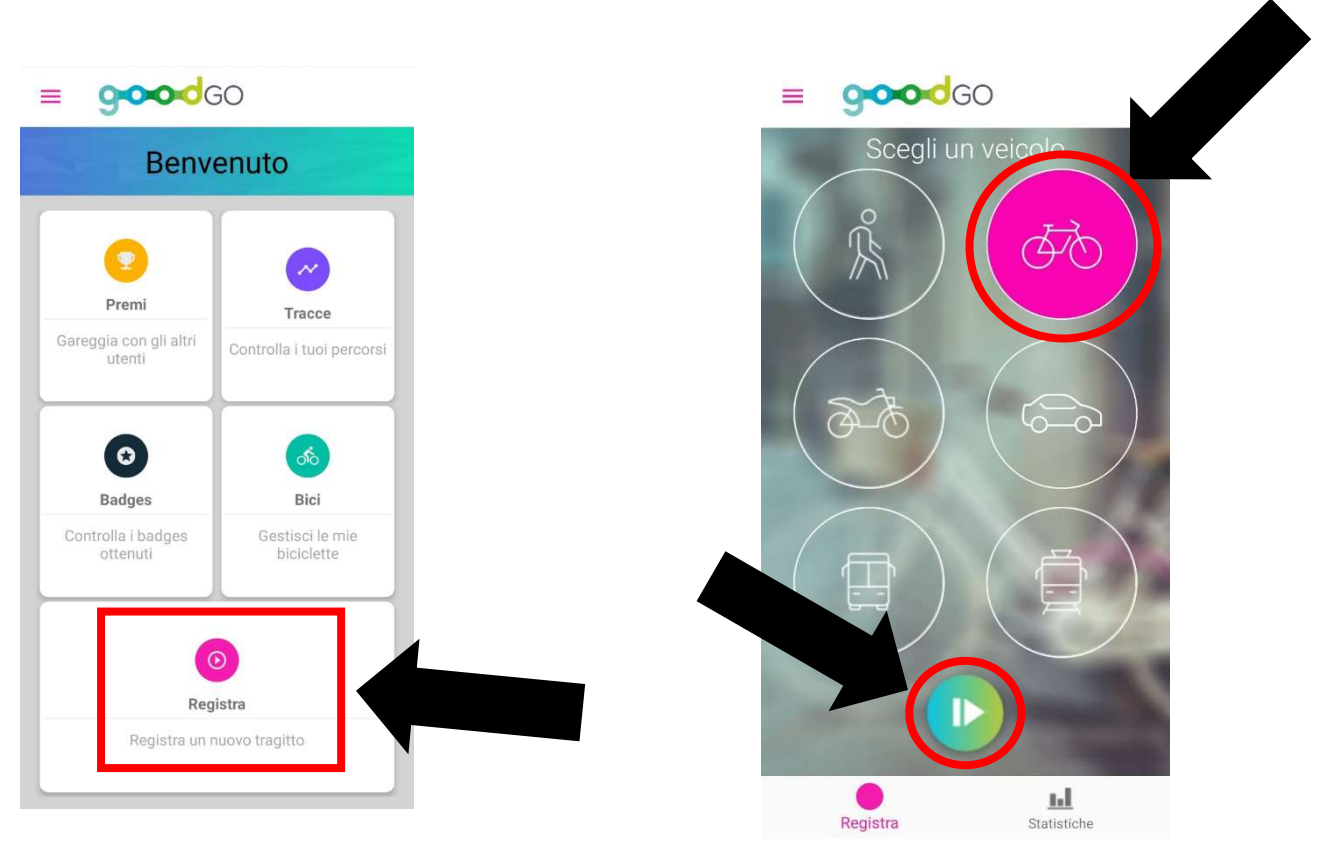

Ogni volta che termini una registrazione puoi scegliere quando caricarla sulla piattaforma a seconda se vuoi usare il tuo traffico dati telefonico oppure attendere di essere sotto rete wi-fi o altro.

Inviata la traccia di spostamento, questa sarà visibile nella sezione <u>Tracce</u>, con il percorso geografico e tutti i suoi indicatori di salute, costo ed emissioni.

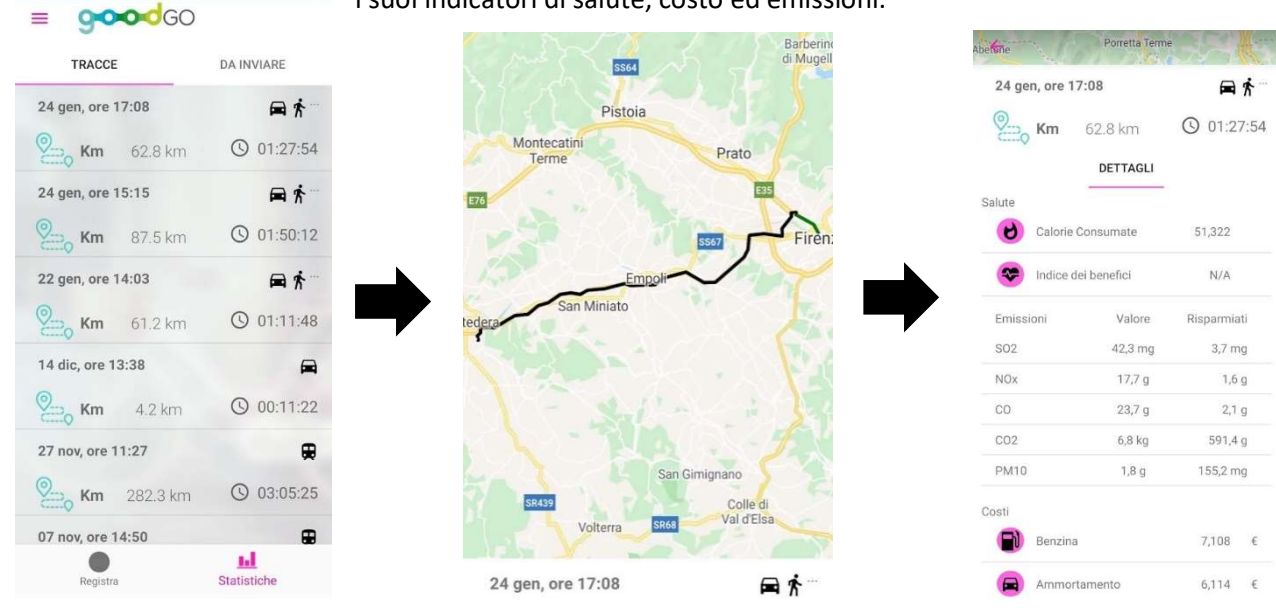

### 4) Badges

Mediante la sezione Badges vedi quali obiettivi hai raggiunto ed il tuo livello di sostenibilità.

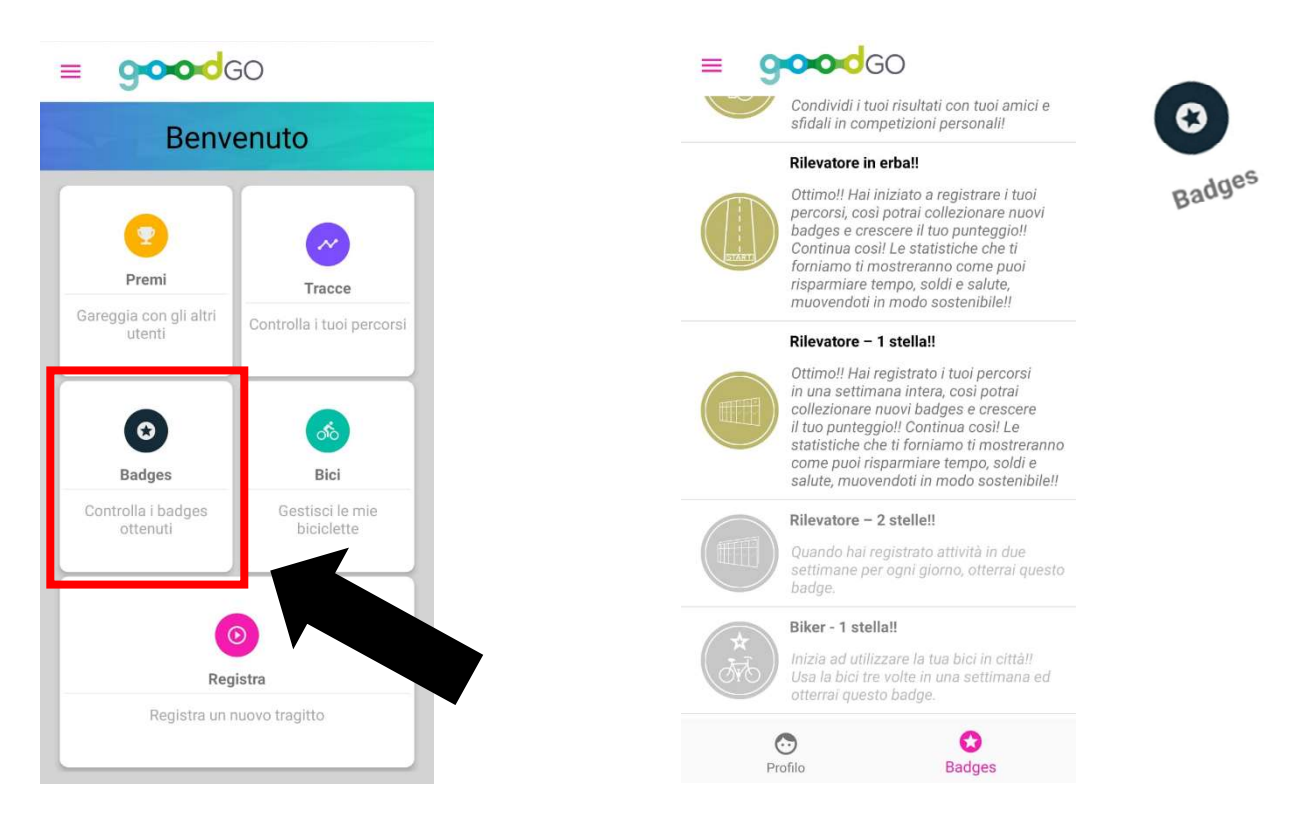

#### 5) Accesso al tuo cruscotto 'crediti'

A questo punto puoi accedere al tuo cruscotto per vedere l'aggiornamento dei crediti raccolti, vedere in quale negozio poterli spendere e riempire il questionario casa-scuola. Andando sul sito: <u>www.savemybike.eu</u>e, sulla sezione, <u>Premi in corso</u> troverai il <u>Progetto</u> <u>Modì</u> con i tre link al cruscotto, alle aziende iscritte ed al questionario. N.B.: l'accesso al cruscotto avviene con la stessa email già inserita ed una password che hai ricevuto non appena richiesto di partecipare alla gara

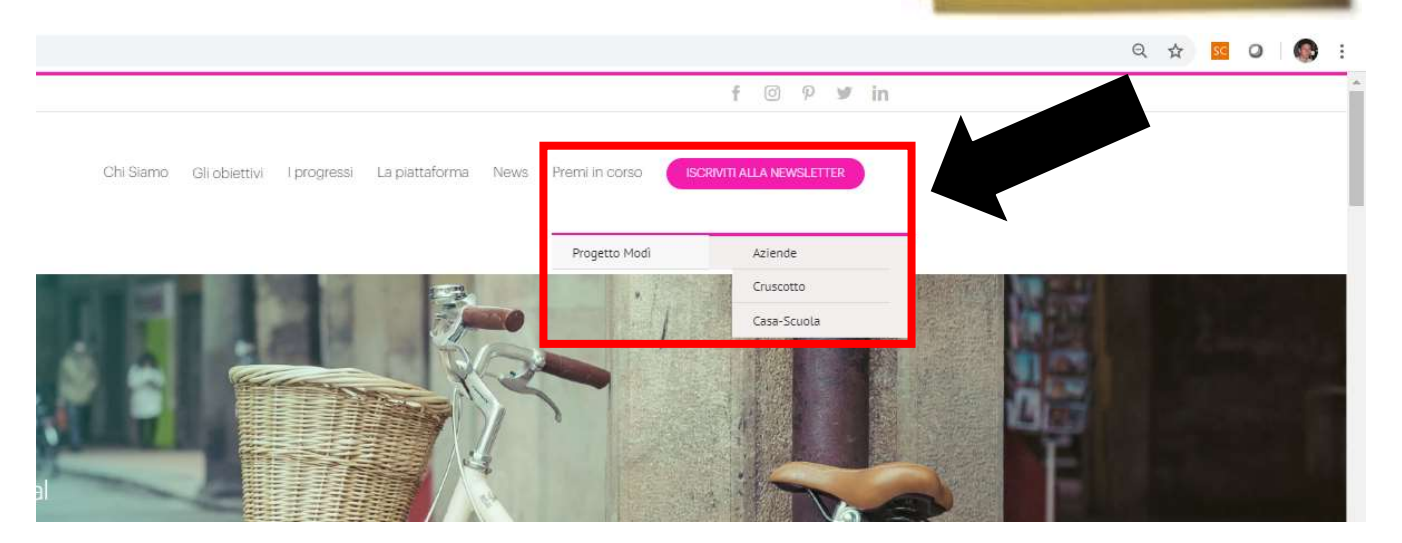

| endo le credenziali a                                                                                                    | ccedete al cruscotto e pote                                                         | te Piattafor                   | ma di premialità                                                                         |  |
|----------------------------------------------------------------------------------------------------|-------------------------------------------------------------------------------------|--------------------------------|------------------------------------------------------------------------------------------|--|
| e le spese fatte ed il                                                                                                    | budget raccolto (che viene                                                          | Email                          |                                                                                          |  |
|                                                                                                    |                                                                                     | petri@tages.i                  | petri@tages.it                                                                           |  |
| rnato <u>ogni lunedì</u> ).                                                                                                    |                                                                                     | Password                       |                                                                                          |  |
|                                                                                                    |                                                                                     |                                |                                                                                          |  |
|                                                                                                    |                                                                                     | Accedi                         | Password dimentica                                                                       |  |
| Ciao Massimilian<br>Questa è la dashboard d                                                                                                    | to Petri<br>di Good_GO.                                                             | © 2020                         | 0 Good_GO • All Rights Reserved.                                                         |  |
| Ciao Massimilian<br>Questa è la dashboard d<br>Statistiche                                                                                                    | to Petri<br>di Good_GO.<br>Prospetto                                                | © 2020                         | 0 Good_GO • All Rights Reserved.                                                         |  |
| Ciao Massimilian<br>Questa è la dashboard d<br>Statistiche<br>Tot crediti accumulati                                                                                                    | to Petri<br>di Good_GO.<br>Prospetto<br>Utente Credito                              | © 2020<br>Spese Transazioni    | 0 Good_GO + All Rights Reserved.<br>Stato Azioni                                         |  |
| Ciao Massimilian<br>Questa è la dashboard d<br>Statistiche<br>Tot crediti accumulati<br>€ 35,00 ᡗๅŢаль                                                                                                    | to Petri<br>di Good_GO.<br>Prospetto<br>Utente Credito<br>Massimiliano Petri € 8,00 | Spese Transazioni<br>€ 27,00 3 | 0 Good_GO + All Rights Reserved.          Stato       Azioni         Attivo       Azioni |  |
| Ciao Massimilian<br>Questa è la dashboard d<br>Statistiche<br>Tot crediti accumulati<br>€ 35,00 1 Trans<br>Tot spese effettuate<br>€ 27,00 2 Trans                                                                                                    | no Petri<br>di Good_GO.<br>Prospetto<br>Utente Credito<br>Massimiliano Petri € 8,00 | Spese Transazioni<br>€ 27,00 3 | 0 Good_GO + All Rights Reserved.                                                         |  |
| Ciao Massimilian<br>Questa è la dashboard d<br>Statistiche<br>Tot crediti accumulati<br>€ 35,00 1 Trans<br>Tot spese effettuate<br>€ 27,00 2 Trans<br>Maggiori spese                                                                                                    | to Petri<br>di Good_GO.<br>Prospetto<br>Utente Credito<br>Massimiliano Petri € 8,00 | Spese Transazioni<br>€ 27,00 3 | 0 Good_GO + All Rights Reserved.                                                         |  |
| Ciao Massimilian         Questa è la dashboard questa è la dashboard questa à questa è la dashboard questa à questa à | no Petri<br>ti Good_GO.<br>Prospetto<br>Utente Credito<br>Massimiliano Petri € 8,00 | Spese Transazioni<br>€ 27,00 3 | 0 Good_GO + All Rights Reserved.                                                         |  |

## 5.2) Lista aziende

E' possibile visualizzare le aziende iscritte al sistema di premialità e scegliere a quale andare a spendere i propri crediti.

## 5.3) Questionario casa-scuola

Ogni studente deve compilare il questionario. Al termine della compilazione lo stesso riceverà un credito aggiuntivo di 2€ sul proprio cruscotto.

#### 5.4) Ritiro premi

Andando dal negozio che preferite potete spendere tutta o una parte del vostro credito che vi verrà immediatamente aggiornato.

Il negoziante vi darà il premio previa presentazione di un documento di identità.

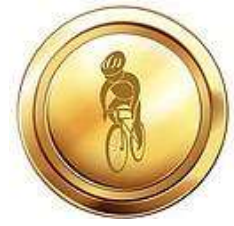

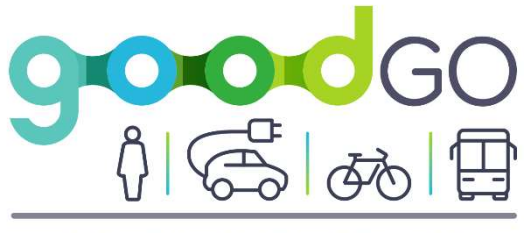

REWARDING MOBILITY GAME

Contatti

Ing. Massimiliano Petri

E-mail: assistenza@savemybike.eu

Telefono: +39.050.40130

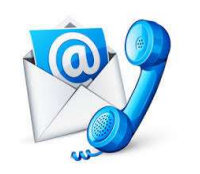